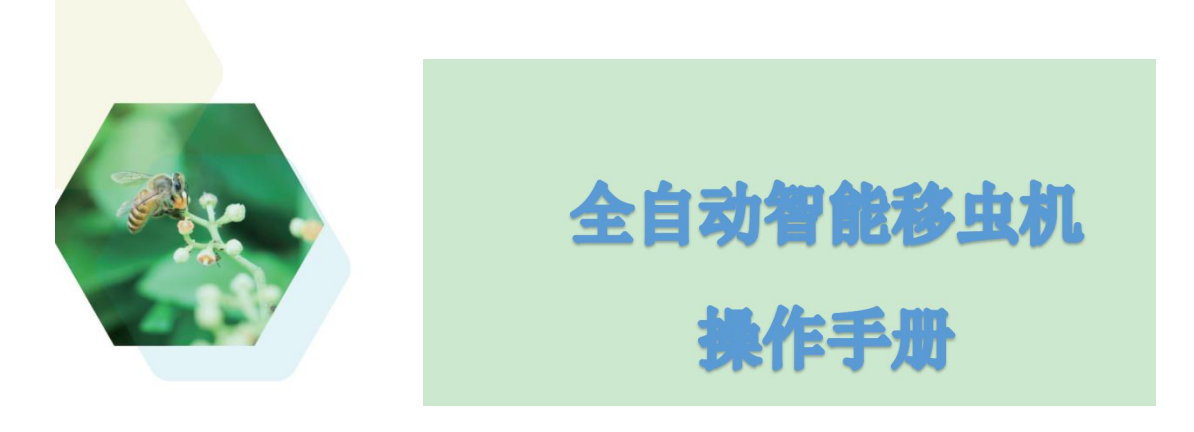

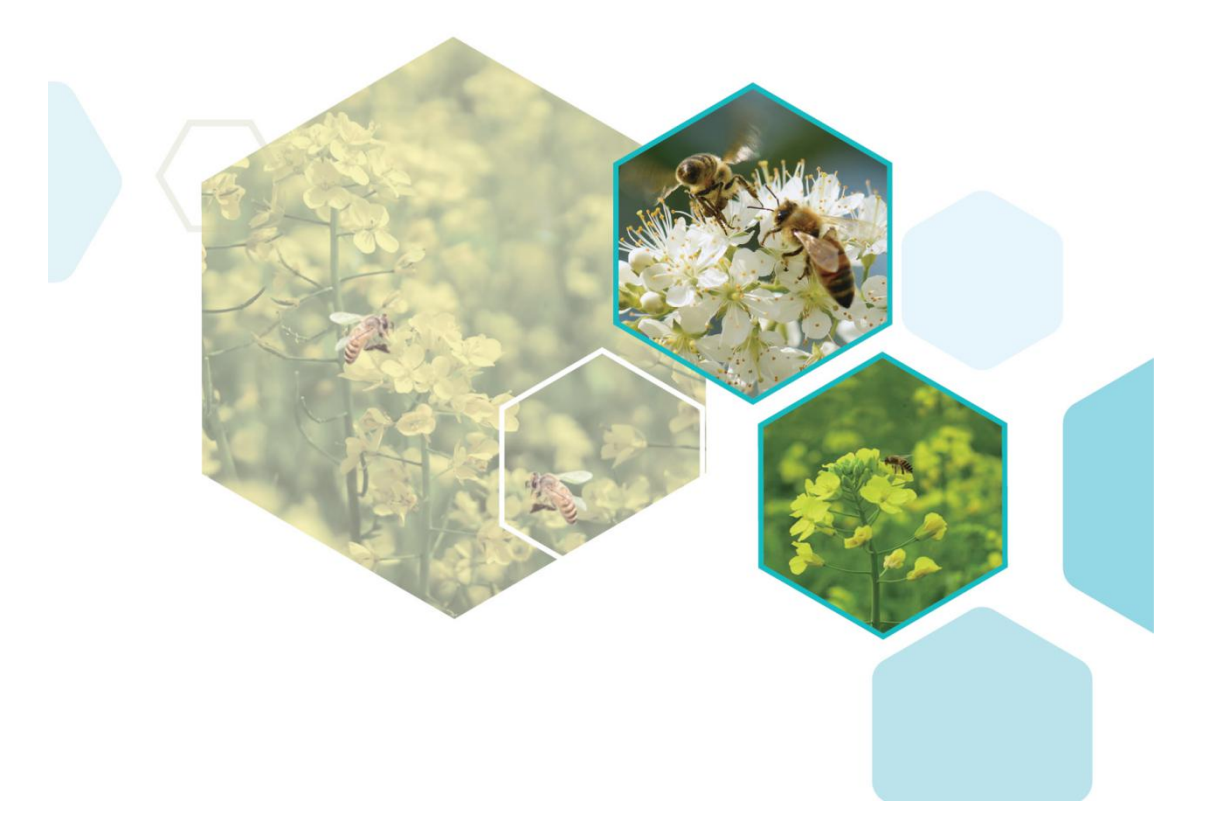

# Tel: 0571-88649881

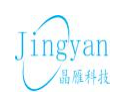

ngyan 杭州晶雁电子科技有限公司 <sup>温重料批</sup> Hangzhou Yantronic Technology Co.,Ltd

# 版权所有© 杭州晶雁电子科技有限公司。

非常感谢您购买我司产品,如您有任何疑问或需求请随时联系我们。

本手册适用于智能养蜂移虫机。

申明

- 本手册可能包含技术上不准确的地方、或与产品功能及操作不相符的地方、或印刷错误。我司将根据产品功能的增强或变化而更新本手册的内容,并将定期改进及更新本手册中描述的软硬件产品。更新的内容将会在本手册的新版本中加入,恕不另行通知。
- 本手册中内容仅为用户提供参考指导作用,不保证与实物完全一致, 请以实物为准。
- 本手册中提到的部件、组件和附件仅作说明之用,不代表购买机型的配置,详细配置请以装箱清单为准。

# 前言

本节内容的目的是确保用户通过本手册能够正确使用产品,以避免操作中的 危险或财产损失。在使用此产品之前,请认真阅读产品手册并妥善保存以备日后 参考。

符号约定:

对于文档中出现的符号,说明如下所示:

图 0.1 符号说明

| 符号                                   | 说明                                               |
|--------------------------------------|--------------------------------------------------|
| 1 注意                                 | 警告类文字,表示提醒用户防范潜在的死亡或者严重伤害危险。                     |
| ▲警告                                  | 注意类文字,表示对用户的提醒,提醒用户一些重要的操作或者<br>防范潜 在的伤害和财产损失危险。 |
| ———————————————————————————————————— | 说明类文字,表示对正文的补充及解释。                               |

# 安全使用注意事项:

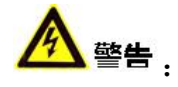

- 避免将设备安装到表面振动或容易受到冲击的地方(忽视此项可能会损坏设备)。请不要在高温、低温或者高湿度的环境下使用设备,具体温、湿度要求参见表 2.1。
- 本产品内包含精密机械器件,在搬运过程中务必轻拿轻放,避免磕碰; 务必安装在平整的地面上,避免使用过程由于地面不平整稳定带来的晃动。
- 不能暴露安装在可能淋到雨或非常潮湿的地方,使用时尽量在阴冷干燥的环境中使用;在不使用时,尽量在阴冷干燥处储存。
- 产品安装使用过程中,必须严格遵守国家和使用地区的各项电气安全规程。
- 请使用正规厂家提供的电源适配器,电源适配器具体要求参见表 2.1。

- 请不要将多台移虫机连接至同一电源适配器(超过适配器负载量,可能 会产生过多热量或导致火灾)。
- 在接线、拆装等操作时请一定要将智能移虫机电源断开,切勿带电操作。
- 如果设备出现冒烟现象,产生异味,或发出杂音,请立即关掉电源并且 将电源线拔掉,及时与经销商或服务中心联系。
- 如果设备工作不正常,请联系购买设备的商店或最近的服务中心,不要 以任何方式拆卸或修改设备。(对未经认可的修改或维修导致的问题, 本公司不承担任何责任)。

## ▲ 注意<sub>:</sub>

- 请不要使物体摔落到设备上或大力振动设备,使设备远离存在磁场干扰 的地点。
- 移虫机限位固定螺丝不可随意变动,随意变动会导致移虫针损坏;所有参数值未经允许不可随意变动;摄像头不可随意触摸和变动位置,以免影响识别率;所有传感器未经允许不可随意变动位置
- 避免将设备放在阳光直射地点、通风不良的地点,或如加热器或暖气等
  热源附近(忽视此项可能会导致火灾危险)。
- 在换移虫针时,请勿触碰摄像头,及光源小灯。手指上的酸性汗迹可能
  会腐蚀摄像头表面镀层,硬物刮伤透摄像头镜片可能导致成像模糊,影
  响移虫质量。
- 清洁摄像头时,请使用足够柔软的干布(眼镜布)或其它替代品擦拭表面, 切勿使用碱性清洁剂洗涤。
- 请妥善保存智能移虫机的全部原包装材料,以便出现问题时,使用包装 材料将机器包装好,寄到代理商或返回厂家处理。非原包装材料导致的 运输途中的意外损坏,本公司不承担任何责任。

# 目录

| 申明i                |  |  |  |
|--------------------|--|--|--|
| 前言                 |  |  |  |
| 目录IV               |  |  |  |
| 第1章 产品简介1          |  |  |  |
| 1.1 产品简介1          |  |  |  |
| 1.2 产品外观1          |  |  |  |
| 1.3 产品功能1          |  |  |  |
| 1.3.1 基本功能2        |  |  |  |
| 1.3.2 特色功能2        |  |  |  |
| 第2章 设备基本信息3        |  |  |  |
| 2.0 工作环境           |  |  |  |
| 2.1 上电自检           |  |  |  |
| 2.2 屏幕信息说明         |  |  |  |
| 第3章 设备使用操作说明6      |  |  |  |
| 3.1 主要操作详细说明6      |  |  |  |
| 3.1.1 安装台基条7       |  |  |  |
| 3.1.2 安装子牌7        |  |  |  |
| 3.1.3 移虫操作8        |  |  |  |
| 3.1.4 设置移虫位置9      |  |  |  |
| 3.1.5 安装移虫针9       |  |  |  |
| 3.2 设备使用13         |  |  |  |
| 3.2.1 电源接线方式13     |  |  |  |
| 3.2.2 设备使用前注意事项13  |  |  |  |
| 3.2.3 设备工作状态注意事项15 |  |  |  |
| 3.2.3 设备使用后清洁16    |  |  |  |
| 3.3 造脾 (虫脾)的建议16   |  |  |  |
| 第4章 常见故障及排除17      |  |  |  |
| 4.1 故障预防17         |  |  |  |
| 4.2 常见故障及解决办法17    |  |  |  |
| 第5章系统设置19          |  |  |  |

# 第1章 产品简介

## 1.1 产品简介

全自动智能移虫机(以下简称智能移虫机)是使用图像分析识别技术和精密 机械臂自动采集技术于一体的智能设备;采用高素质素摄像头,获取子脾的图像 信息;采用图像分析识别算法精确识别蜜蜂幼虫;机械臂采用多电机联合驱动, 运行灵敏,动作精确,误差极小;模拟人工移虫动作,极大提高了机器移虫的幼 虫的成活率;自动送料,预放孔跟踪,提高了设备的移虫效率。

智能移虫机系统设计精巧简单,除了移虫的基础功能外,设备还具有远程设备异常报警功能,提高产品服务质量和设备的可靠性;缺料提前报警和完成提前报警功能,极大提高了工作效率。

智能移虫机凭借卓越的性能,可以取代蜂农移虫的工作,可以广泛应用于蜜 蜂养殖行业以及蜂王浆生产行业。

# 1.2 产品外观

全自动智能移虫机的外观示意图如 1.1 所示:

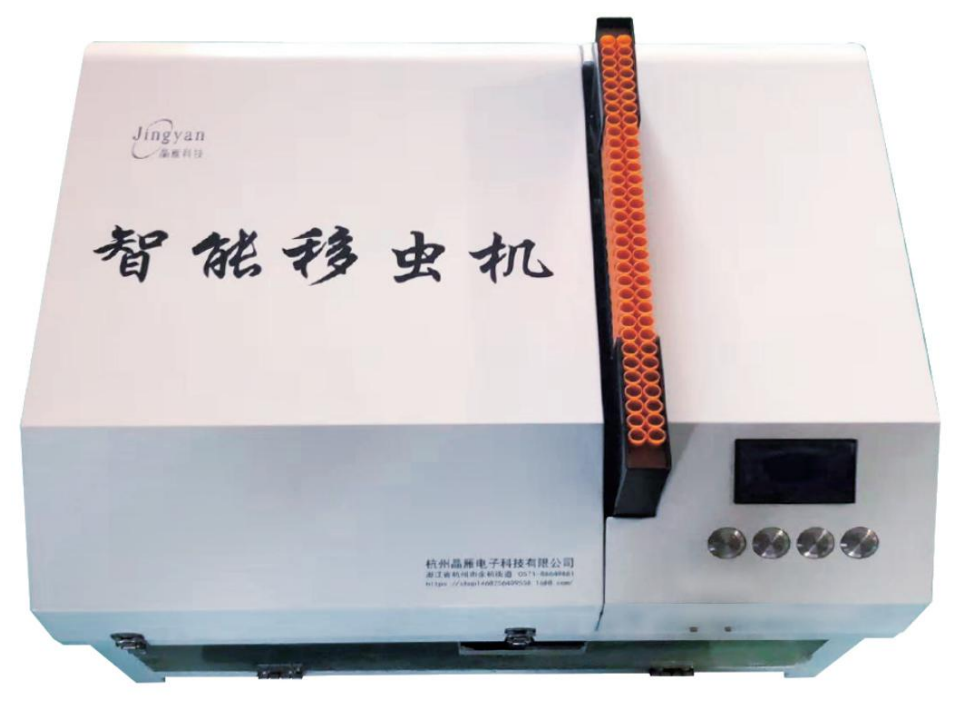

图 1.1 全自动智能移虫机

设备关键参数如下:

设备重量 40kg,长宽高分别为: 616x560x480mm。

# 1.3 产品功能

本节介绍了智能移虫机的基本功能和特色功能,让您能够更快地熟悉智能移虫机。

- 1.3.1 基本功能
  - 智能识别找虫

采用高素质摄像头对蜜蜂子脾进行成像,使用智能图像识别算法对包含 蜜蜂幼虫的蜂巢进行检测识别,算法准确可靠,蜜蜂幼虫识别准确率约 95%左右。

● 自动移虫

采用多电机联合驱动的机械臂,根据图像识别的结果,模仿人工采集的 方式对幼虫进行采集。同时预放孔自动跟踪,提高了设备移虫效率。蜜 蜂幼虫挖取率 90%+,蜜蜂幼虫接受率 90%左右,移虫产出速度约 40 条 /小时(每条台基条包含 64 个台穴)。

- 彩色显示屏人工交互界面
  智能移虫机的交互界面可以显示设备工作状态,移虫信息,以及能够对
  设备参数进行设置。
- 缺料提前报警和完成提前报警
- 1.3.2 特色功能
  - 远程服务

通过大数据云平台,对设备进行管理,提供远程育养诊断,远程信息服 务指导,病虫害防治等升级服务。

# 第2章 设备基本信息

# 2.0 工作环境

表 2.1 给出了智能移虫机的工作环境。

表 2.1 智能移虫机工作环境

| 工作环境 | 可接受工作范围    |
|------|------------|
| 温度   | 0~40°C     |
| 湿度   | 20%-80% RH |

#### 2.1 上电自检

智能移虫机在上电后,将会执行上电自检。上电第一步检查芯片存储是否可 用,如果存储异常会报警。检测运营过程中电机是否出现堵转或者过载。检测台 基条是否为空。检测移虫针使用次数是否达到上限。

报警时会提示报警信息,处理掉即可。

# 2.2 屏幕信息说明

智能移虫机可以显示屏幕提示文字,以方便操作,可显示的信息包括设备状态,报警信息,电源电压,挖虫针所在子脾对应的行列位置信息,以及设置其他信息的功能按键(详见 3.2.5 节),如图 2.1 所示。

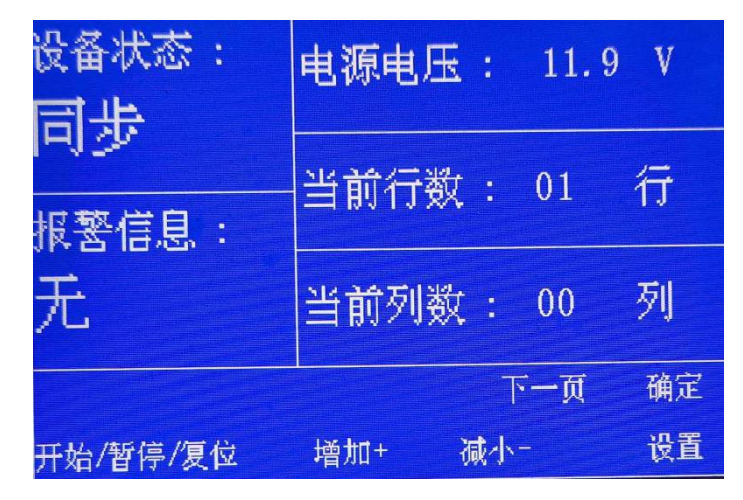

图 2.1 主菜单开机画面

● 设备状态:

设备状态,显示了机器的运行状态

表 2.2 设备状态

| 设备状态 | 状态含义                     |
|------|--------------------------|
| 同步   | 机器开机时显示,等待核心计算处理单元开机,运行。 |
| 待机   | 机器暂停时显示,等待进一步指令          |
| 运行   | 机器正常运行时显示,正常状态           |

● 电源电压:

显示当前电压,电源电压为直流 11~18v,或交流 220v。

● 报警信息:

显示当前设备需要处理的工作,以及故障信息。如图 2.2 和 2.3 所示。 如果出现图 2.2 所示报警信息则按照 3.2.1 节所述操作。如果出现图 2.3 所示 报警信息则按照 3.2.5 节所述操作。

如遇其他报警信息用户无法解决,请及时联系我们或当地经销商。

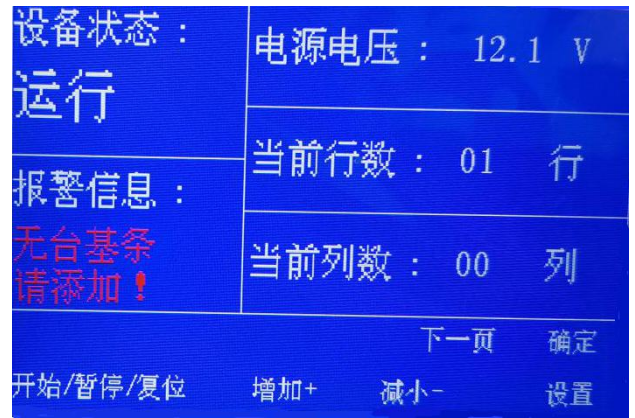

图 2.2 无台基条报警信息

| 设备状态:<br>115亿                | 电源电压 : 11.     | 7 V      |
|------------------------------|----------------|----------|
|                              | 当前行数 : 01      | 行        |
| 移虫针寿命到<br>请 <mark>更换!</mark> | 当前列数: 44       | 列        |
| 开始/暂停/复位                     | 下一页<br>增加+ 减小- | 确定<br>设置 |

图 2.3 移虫针寿命到报警信息

● 当前行数:

当前移虫针在子脾上的行数位置信息。

- 当前列数:
  当前移虫针在子脾上的行数位置信息。
- 下一页:
  显示下一页的操作内容(属于开发人员选项,目前暂未开放)。
- 确定
  确定设置好的信息。
- **开始/暂停/复位** 机器开始工作、暂停以及复位
- 增加+
  通过此按钮可以增加移虫针位置的行数和列数(详见 3.2.5 节)。
- 减小-

通过此按钮可以减小移虫针位置的行数和列数(详见 3.2.5 节)。

● 设置

1.通过设置按钮,可以移动光标,选择要操作的信息。2.通过设置按钮,确定用户所设置内容设置成功。

# 🛄 说明

● 正对出料口,最左侧开始计为蜂巢板的第一行第一列。

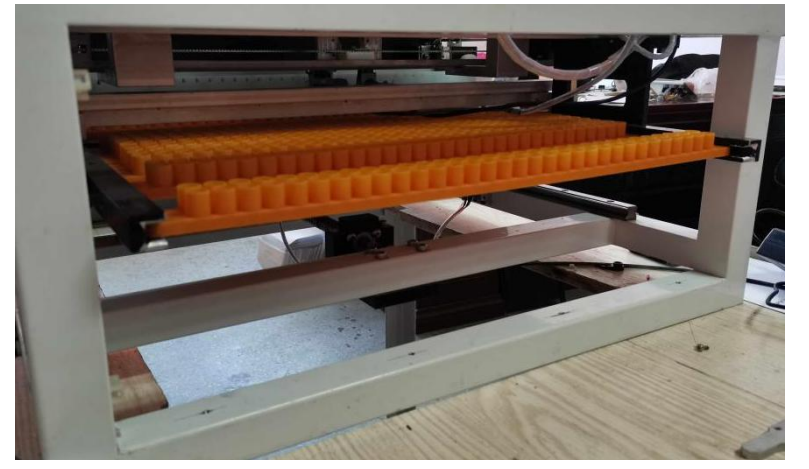

图 2.4 智能移虫机出料口

# 第3章 设备使用操作说明

本章详细介绍了设备的操作使用方法,以及特殊状态下的处理方法。

# 3.1 主要操作详细说明

智能移虫机的操作示意图如图 3.1 所示,主要操作功能以及设备状态信息显示由控制面板完成。

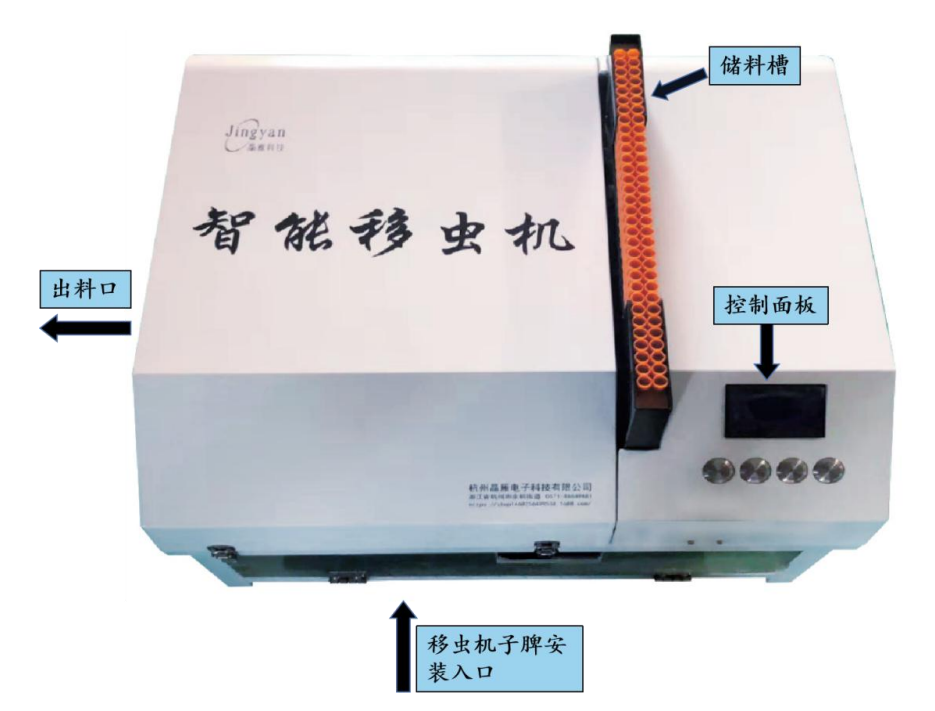

图 3.1 移虫机操作示意图

控制面板主界面如图 3.2 所示。

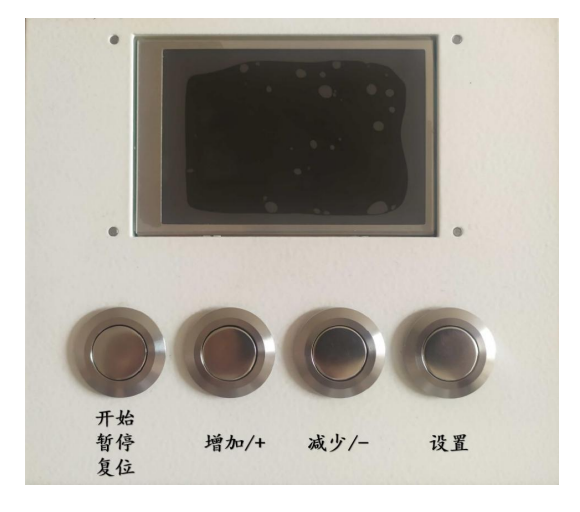

图 3.2 智能移虫机控制面板

从左到右的按键依次为"**开始**/暂停/复位"按键、"增加/+"按键、"减少 /-按键"和"设置"按键。

3.1.1 安装台基条

台基条(浆条)样式如图 3.3 所示,主要用来存放从子脾取出的蜜蜂幼虫。

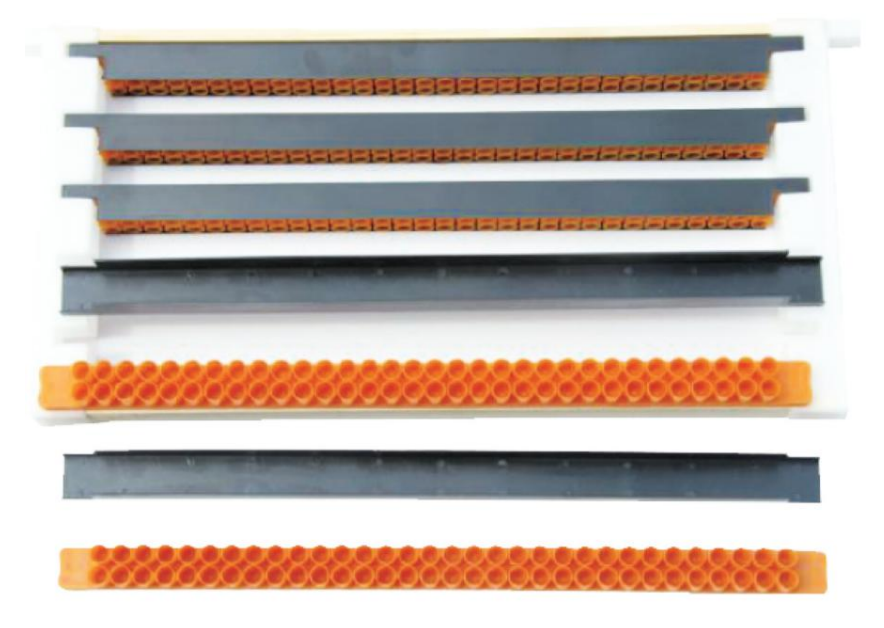

图 3.3 移虫机专用组合式台基条

安装方式如图 3.4 所示,台基条有孔的一面朝上,依次放入储料槽中,储料槽中,次可以存储 18 条台基条。

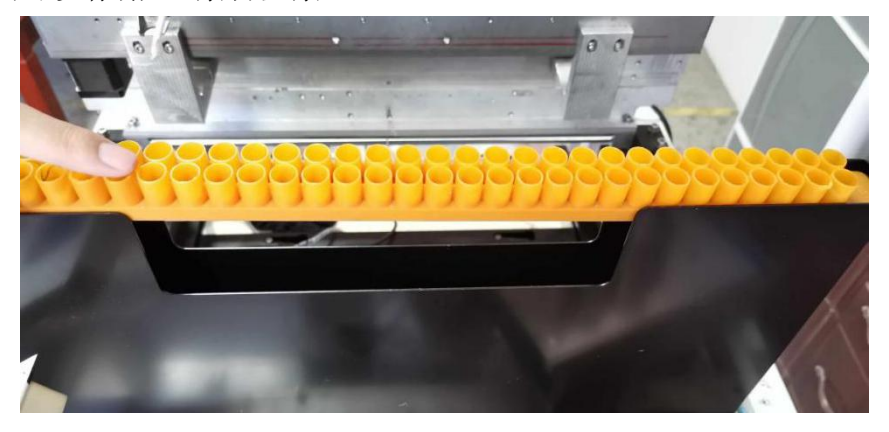

图 3.4 安装台基条

#### 3.1.2 安装子牌

子脾的安装过程如图 3.5 所示。将蜜蜂子脾从"移虫机子脾安装入口"的卡槽插入,子脾板较长的一边位于左侧,短边位于右侧,如图 3.5 a).所示。然后将 其推入到底,安装完成后入图 3.5 b).所示。

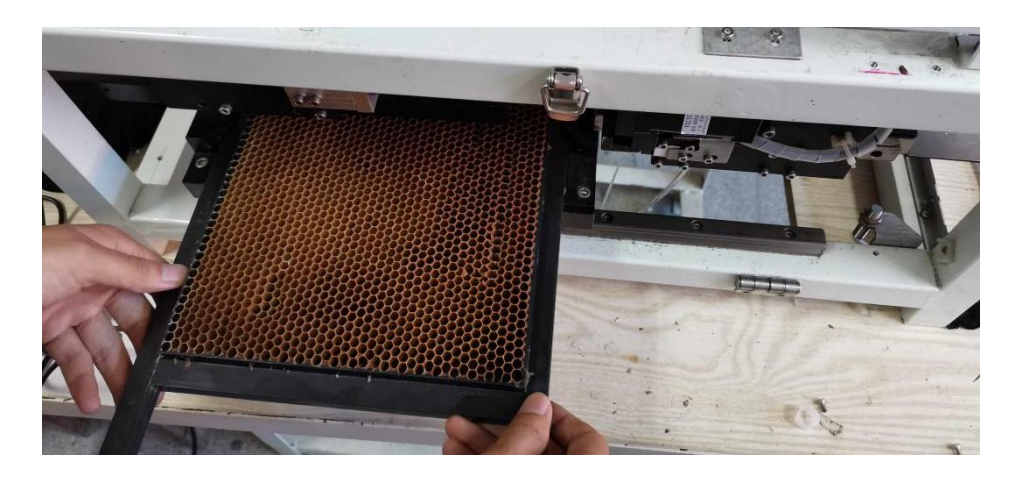

a).

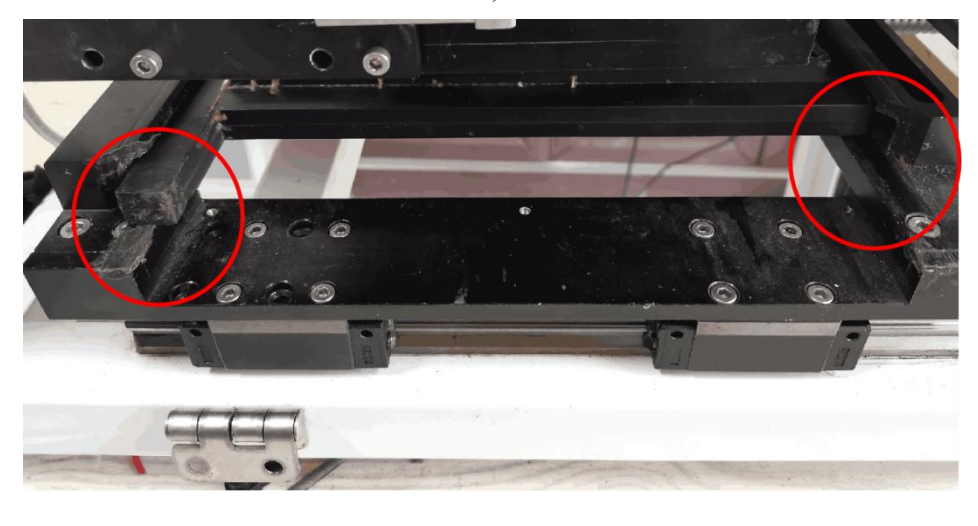

b).

图 3.5 子脾的安装过程示意图 a).安装子脾 b).安装完成

3.1.3 移虫操作

当完成 3.1.1 和 3.1.2 的工作后就可以开始移虫了。

● 运行 连接好电源,按下"开始/暂停/复位"键,即可开始运行。

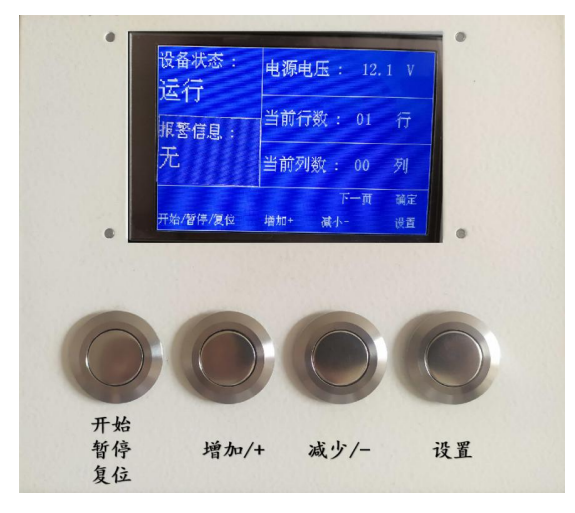

图 3.7 运行状态图

- **暂停** 在运行状态下,按下"开始/暂停/复位"键,即暂停作业。
- **复位** 在暂停状态下,按下"开始/暂停/复位"键,保持 3s 以上,即可 复位。复位后智能移虫机将从子脾的第一行第一列开始移虫。

## 3.1.4 设置移虫位置

当发生某些意外情况,使得子脾没有全部完成移虫,可以通过设置移虫位置, 从子脾任意位置开始移虫,操作步骤如下:

第一步:复位移虫机,如3.1.3所述。

第二步:设置行数和列数。复位后,通过按下"设置"按钮,调整光标的位置,通过按下"增加/+"按键和"减少/-按键"设置行列数。在设置好行列数后, 长按"设置"按钮 3s 以上完成设置。如图 3.7 所示。

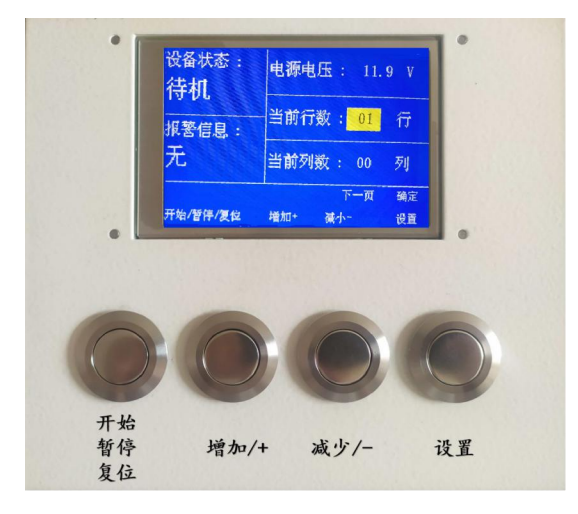

图 3.7 设置智能移虫机移虫位置

#### 3.1.5 安装移虫针

当移虫针的使用寿命到了时,需要更换移虫针,否则会影响移虫的效率和质量。安装移虫针过程共有6步,如下文所述:

#### (1). 取下智能移虫机的金属外罩。

通过打开智能移虫机外壳上的卡扣,可以轻松打开智能移虫机外壳。

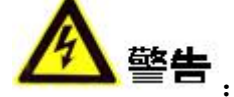

● 打开金属外罩前,一定要确保断电。

(2). 提起机械臂

打开智能移虫机后,可以看到智能移虫机的机械臂,如图 3.8 a).所示。用手 指抓住机械臂并提起到底,如图 3.8 b).所示。这样做是为了防止在后续操作时移 虫针碰到其他机械部位,造成移虫针变形。

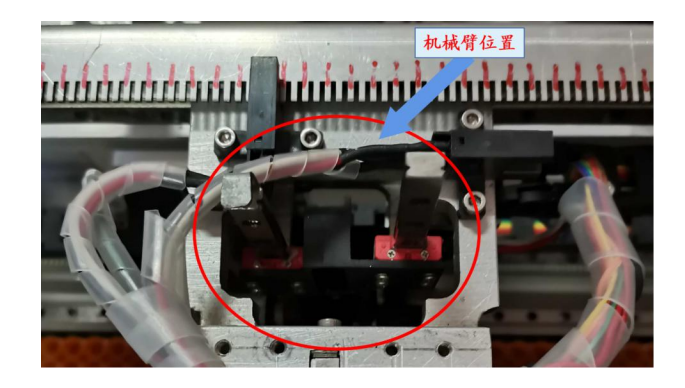

a).

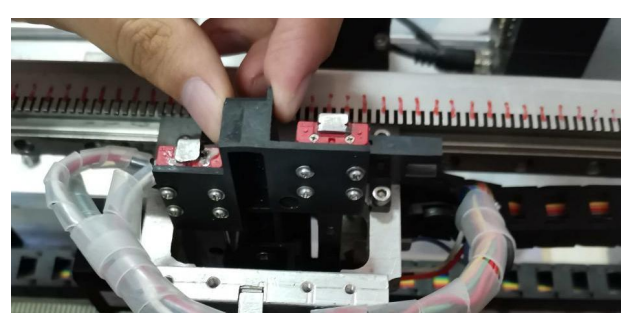

b).

图 3.8 移虫机机械臂 a).工作位置 b).提升位置 之后抓住金属导轨向上提起,将机械臂放置到水平状态,如图 3.9 所示。

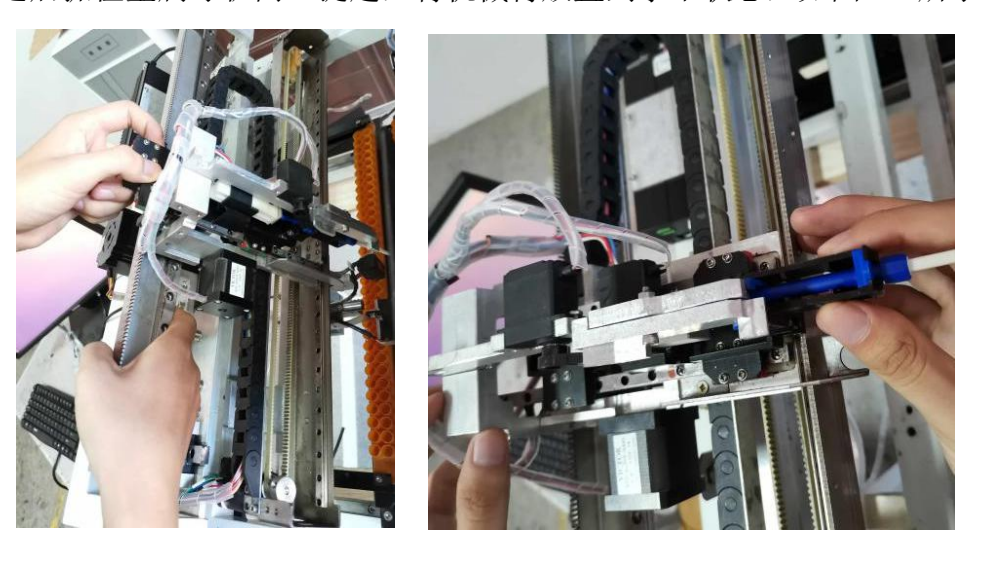

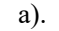

b).

图 3.9 更换移虫针准备工作 a).提起金属导轨 b).放平机械臂

(3). 取下旧针头

首先如图 3.9 所示, 推动机械臂, 使移虫针暴露出来, 如图 3.9 b).所示。然 后取下移虫针的过程如图 3.10 所示:

第一步:按图中箭头所示方向取下蓝色卡扣;

第二步:按图中所示方向旋转移虫针。 第三步:按图中所示方向取下移虫针。

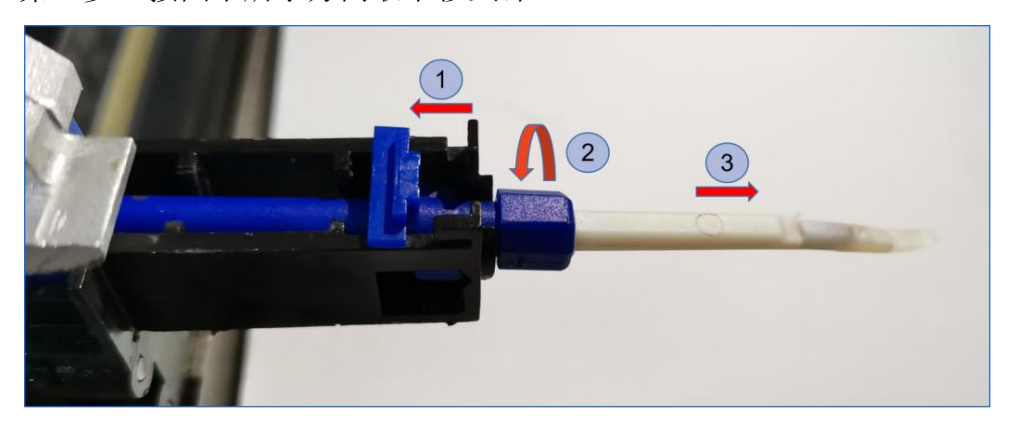

图 3.10 移除移虫针

(4). 安装移虫针

第一步:将新的移虫针 A 端(长端)朝下的插入机械臂,如图 3.11 所示。

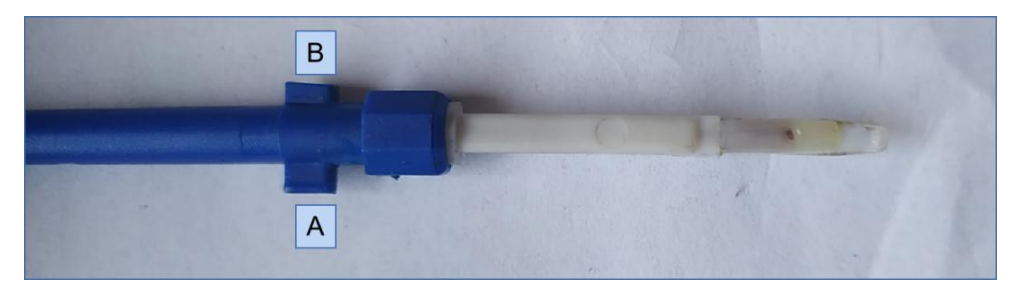

图 3.11 移虫针

第二步:旋转移虫针使得 移虫针弯钩 部分朝上。

第三步:使用卡扣固定移虫针(A面朝内,B面朝向移虫针方向,按下插入 机械臂卡槽,并固定)。安装完成后如图 3.13 所示。

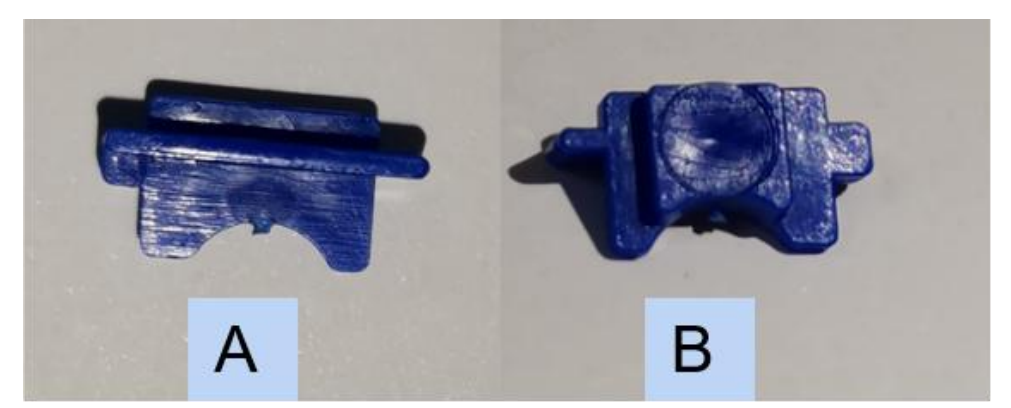

3.12 移虫针固定卡扣

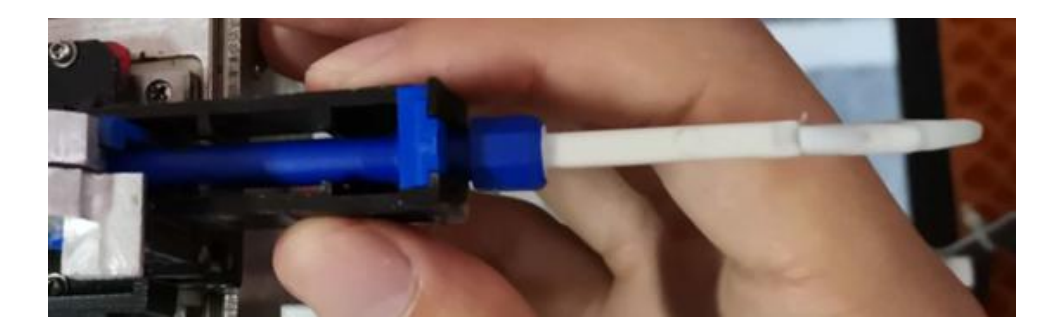

#### 3.13 移虫针安装效果示意图

第四步:用手指抓住机械臂提起到底,如图 3.8 b).所示。防止安装过程移虫 针碰到其他部件。

(5). 放下机械臂并安装

第一步:抓住机械导轨,放下机械臂。

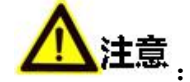

 在放下机械臂时,务必将机械导轨上的限位孔B与底盘上的卡槽A对准, 方可放下机械臂。如图 3.14 所示。

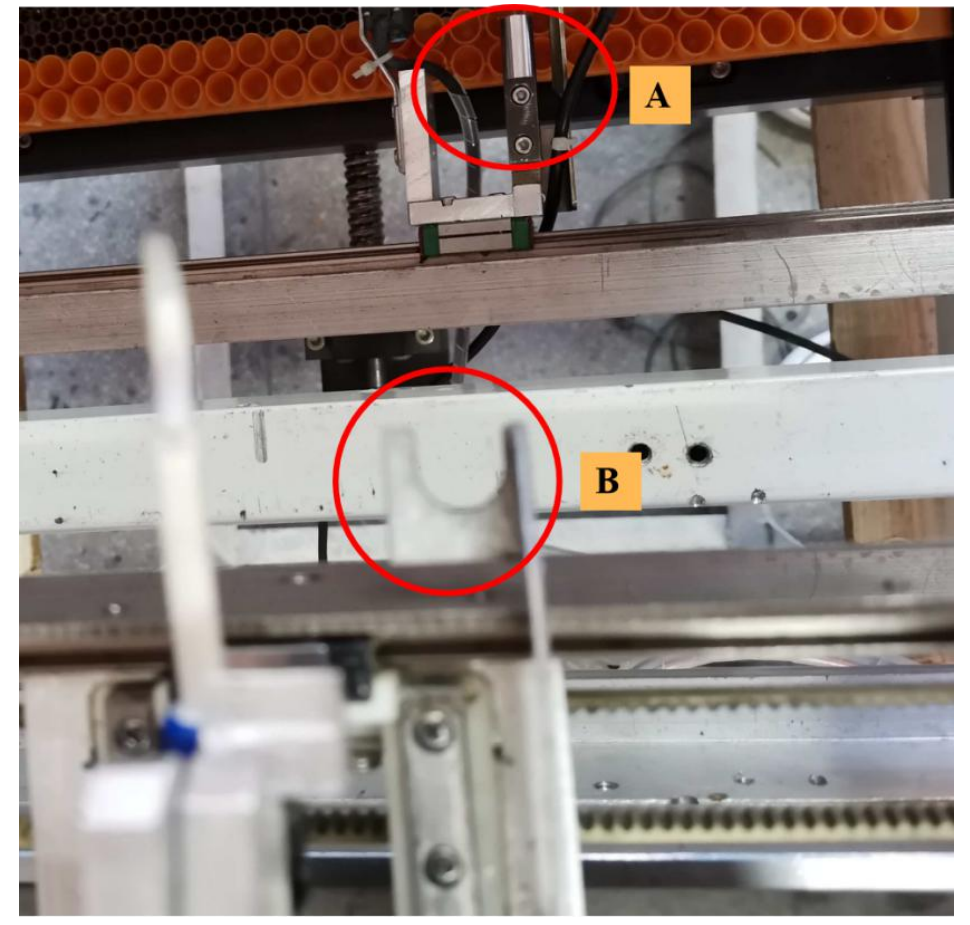

图 3.14 机械臂上的卡槽 第二步:抓住机械臂,按下机械臂,复原到图 3.8 a).所示位置。

第三步:盖上金属罩。

(6). 移虫针使用计数清零

当更换了新的移虫针后需要将移虫针使用计数清零。共两步。

第一步:将设备至于复位状态下(3.1.3节所述)。

第二步:长按"增加/+"键3s以上,即将移虫针的使用计数清零。

- 3.2 设备使用
- 3.2.1 电源接线方式

电源的组装方式如下图所示:

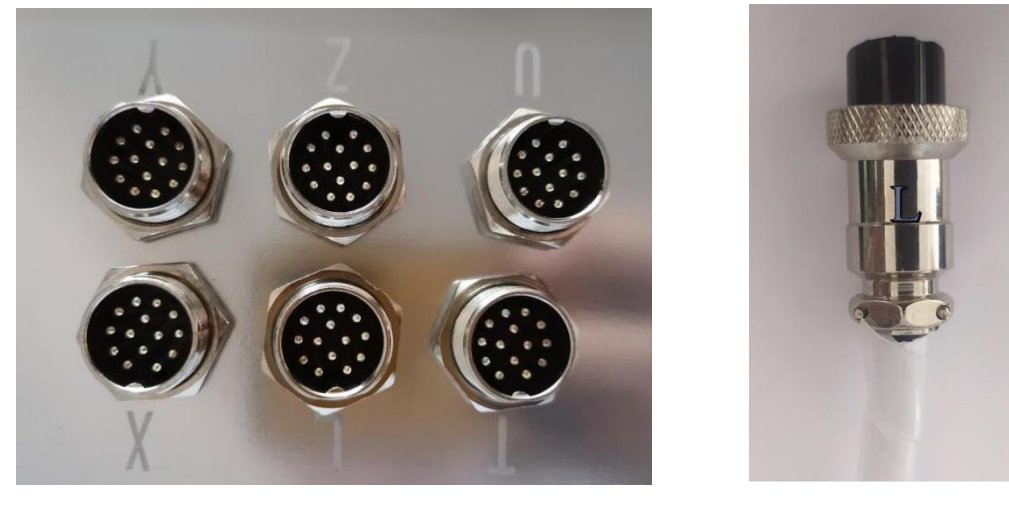

a).

b).

图 3.15 航空电源插座 a). 插线板 b).插线头

将插头航空插座插入对应字母的基座上(如图中所示将标号为"L"的插线 头插入标号为"L"的基座上)。

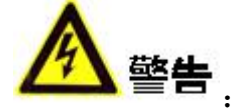

- 请使用 220v 50HZ 交流电以及标配的电源适配器。
- 3.2.2 设备使用前注意事项
  - (1). 插上电源,检查电源各接口,观察是否有阻碍跟踪条进出的物件。

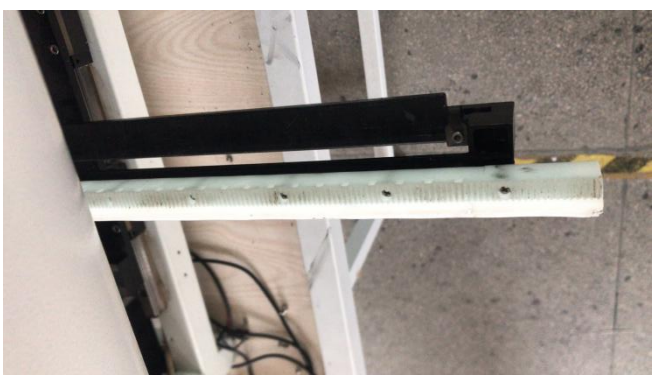

图 3.16 跟踪条

(3). 目测选用移虫针是否可用如图 3.17,选用后在清水里洗一下,保证移 虫针湿润度,将针装入虫针座内,扣紧卡扣卡,复位机械手时一定要注意限位器 上下的吻合,动作要轻缓,防止触碰定位器两边的零件,造成零件移位参考 3.1.5 节更换移虫针。

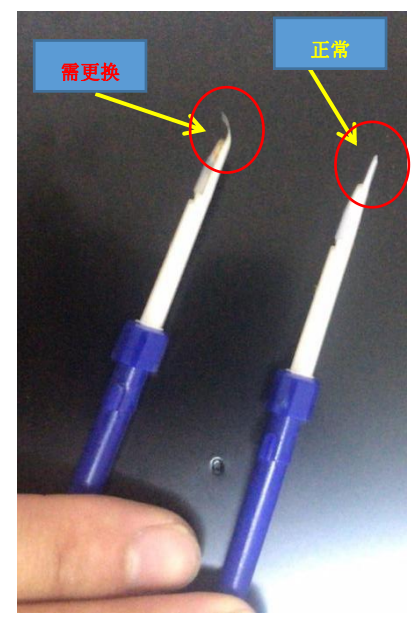

图 3.17 需更换的移虫针和正常移虫针对比

(3). 用湿毛巾清理台基条道轨(去除蜂蜡、蜂蜜、王浆)。出料道轨里装上 一根台基条,目测台基条是否偏差太大(台基条两头上翘需控制在5mm内)。 最后用湿毛巾擦拭台基条,除去残留的王浆和蜂蜜,确保台基条清洁和一定的湿 润,之后放入储料框内。

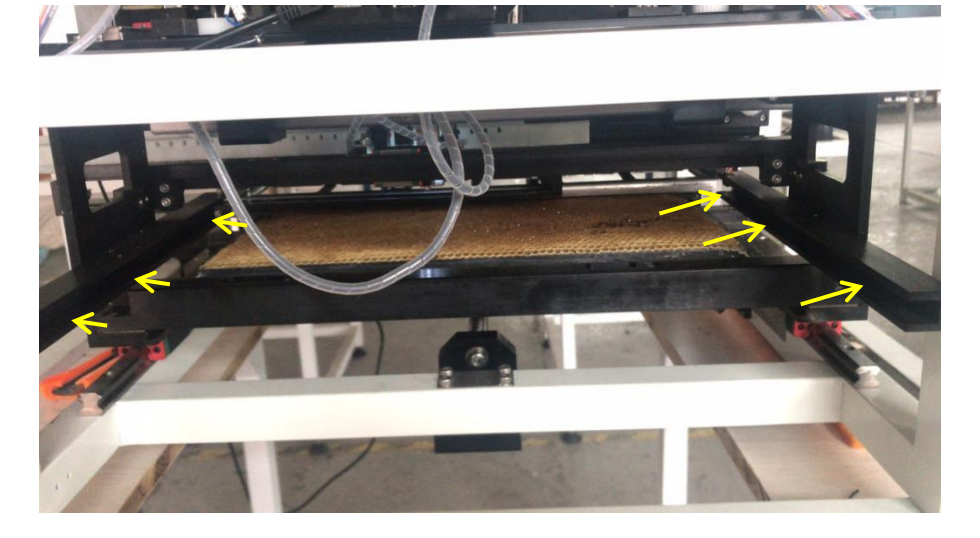

图 3.18 台基条导轨 (4). 将一定量的清水注入移虫针清洗海绵,如图 3.19 所示。

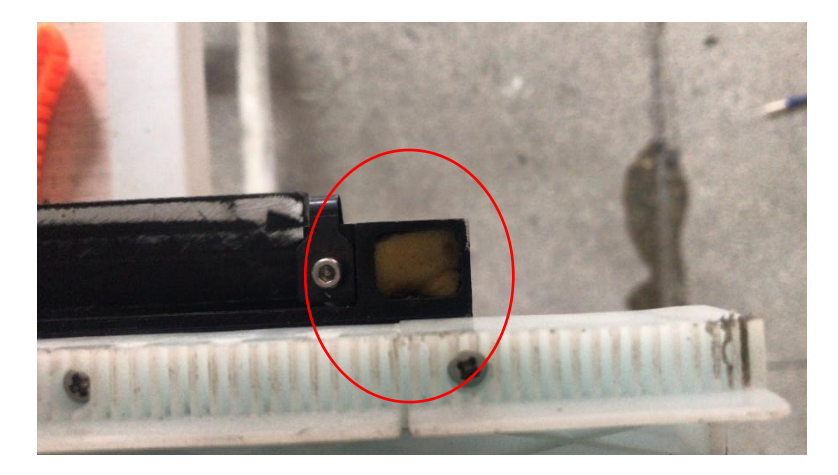

图 3.19 移虫针清洗海绵

(5). 清理虫脾四周蜂蜡,观察虫脾第几行有虫,然后将虫脾推入框架内一定要推送到位,参考 3.1.2 安装子脾。

(6). 启动设备, 让移虫针平行移动几步按暂停, 强行按下移虫针至接近槽房 底, 观察针是否会破坏槽房前后壁和左右壁, 判断需要对针进行调整或更换。

(7). 复位移虫针,选择有虫行数确认后,按开始启动设备开始移虫。并及时 观察机器下针是否在房孔中间,可调节槽板定位螺丝(图 3.20)纠偏,观察设备 正常工作一分钟左右。

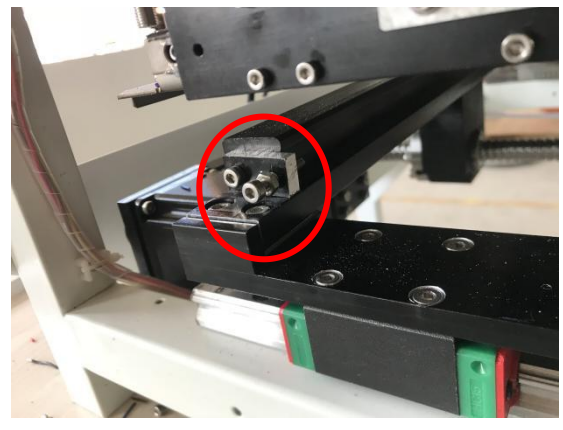

图 3.20 槽板定位螺丝

(8). 检查移虫机开机后移出的第二三条台基条的虫的移出率,确认正常后可以无需照看,设备自动工作。

3.2.3 设备工作状态注意事项

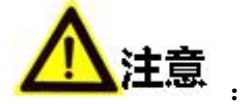

- 移虫机运行时,无需观察时,合上侧面盖板。
- 移虫机运行过程中不可将手伸入机器工作区域内和触碰运动部件,以免影响机器正常运作,同时防止被夹伤。
- 设备移虫过程中,切勿碰撞设备,以免造成不必要的麻烦。

- 移虫针舌头弯曲角度不可过大。如果弯曲程度太大,请及时更换,更换过程 务必切断电源。
- 如果连续生产台基条较多,请在移虫过程中,每隔一段时间停机清洗移虫针
  同时清洗海绵并加注适量清水。
- 每次从出料口去除台基条,检查最后产出的台基条的移出率是否正常。
- 正常移虫过程中,每张脾移出的第一二条和最后一二条可能出现缺子现象, 需要适当补移(靠近槽脾边缘)。
- 3.2.3 设备使用后清洁

(1).台基条跟踪出料口,齿条和导向口移虫结束要及时进行清理擦洗,清理完成,一定要及时复位。同时将移虫针清洗海绵取出洗净,并复位。

(2).移虫结束清理巢脾底部托盘要装上,并将托盘复位

(3).移虫完成后,移虫针要及时清洗干净,切勿将移虫针泡在水里。

(4).移虫机上所有导轨要定期进行保养上油。

(5).槽脾固定槽内,压簧片上的蜂蜡要及时清理去除。清除后可以略上点菜

油。

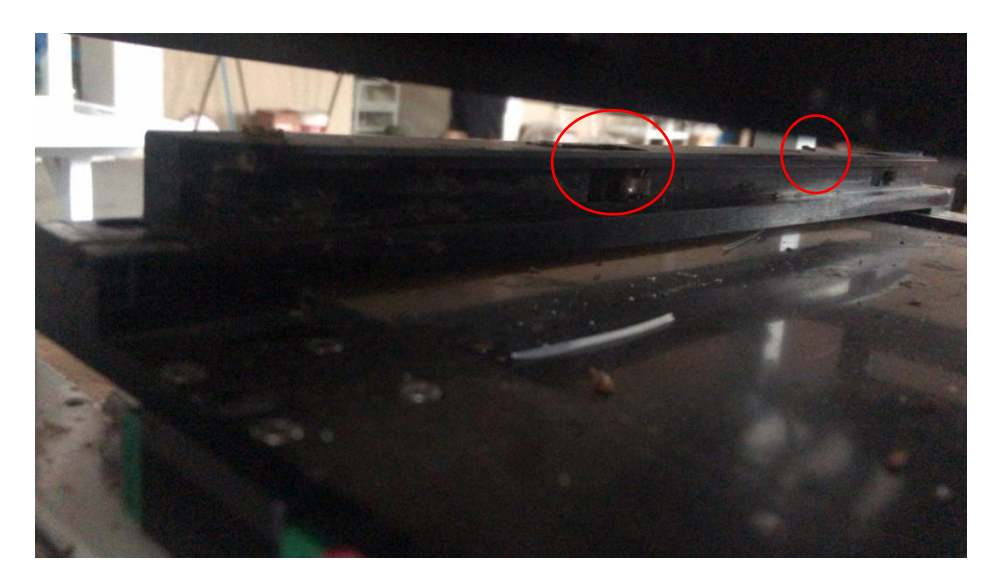

图 3.21 槽脾压簧片

# 3.3 造脾 (虫脾)的建议

- 虫脾生产最好四只王以上的多王群产,确保幼虫大小均匀和导浆量的均匀, 有利于调高成活率和王浆产量。
- 控制槽脾中花粉数量。
- 适当控制虫脾导浆量。
- 虫脾的高度不得过高于槽脾的基础高度,过高会导致移虫针下针触碰槽脾前后,移不出虫。

# 第4章 常见故障及排除

#### 4.1 故障预防

移虫机工作结束应及时清理台基条输送轨道和槽脾推送底盘的蜂蜡。每天移 虫开始的时候观察移虫针是否在巢房正中,这是预防常见问题和跟踪报警最佳方 法,也是维持设备从开始到结束正常工作最佳方法。

## 4.2 常见故障及解决办法

## 4.2.1 YB 异常报警

出现这个报警原因一般是蜂蜡粘在跟踪放虫机构上造成的,原因一般有三种:

A. 蜂蜡造成跟踪机构运动受阻,排除方法清理机构与送料托盘运动接触处的蜂蜡,并且机构与送料托盘运动接触处,涂少许润滑油预防蜂蜡粘上。

B. 跟踪齿条上的异物, 预防和处理方法清理齿条和保持齿条齿面清洁。

C. 跟踪齿条的圆孔内不能有水珠和细小的蜡渣,圆孔内有异物会造成感应 系统失灵而失去控制报警。排除方法:清理圆孔内所有异物。

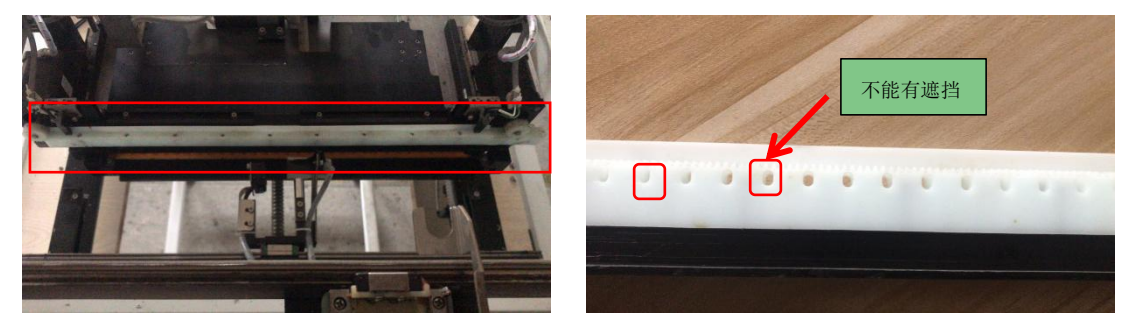

图 3.22 a). 跟踪齿条 b).齿条圆孔不能被遮挡

#### 4.2.2 送料推条卡顿和 XL 异常报警

原因一般情况有三种:

A. 台基条变形过大,产品厚度超差,处理方法不用。

B. 台基条两侧和两头蜂蜡没有清理干净,排除方法:在投放台基条时用带 有适量水份的湿毛巾擦除台基条时蜡渣,同时让台基条上保持一定的水份,减少 蜡渣粘稠到台基条输送轨道和推送板上。

C. 储料框壁上粘上了过多蜂蜡造成台基条下落速度卡顿,排除和预防方法: 清理储料框内壁蜂蜡,使用机器前在储料框内壁涂上少许油或用湿毛巾擦储料框 内湿储料框内壁。

D. 推条电机螺丝松动和电机故障。

4.2.3 移虫针捣脾现象

A. 捣前脾现象,巢脾过高,处理方法,发现巢房加高在下脾产卵前用锋利 割蜜刀削平。 B. 捣后脾现象, a.移虫针下针点过后,调节移虫针位置传感器,略微将传感器向前调整。b.调整移虫针的角度。

C. 移虫针损坏,更换移虫针。

D. 检查控制移虫针的两个电机拨片。a.拨片螺丝有无松动脱落,如完好在通电状态下用手指拨动拨片时有明显阻力,如无阻力表示电机损坏或短路。排除方法:联系售后服务部门。

4.2.4 台基条翻条现象

产生原因: a. 料槽宽度超宽。b. 送料总成位置太靠前, 台基条下落到推料导轨上造成翻转, 处理方法调节送料总成原点传感器。

4.2.5 跟踪不受控制现象,

a. YB 原位或方向传感器故障, b. YB 定位传感器光点位置是否偏移

4.2.6 识别率降低现象,

a. 摄像头移位,由于设备运输超强震动和使用者操作不当造成。b. 摄像头 表面有异物和油渍,处理方法借助显示屏调整。

# 第5章 系统设置

这部分功能目前仅对开发人员开放,暂未对用户开放。 敬请关注,后续版本发布。

# 科技改变生活!

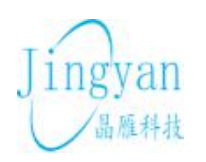

杭州晶雁电子科技有限公司 Hangzhou Yantronic Technology Co.,Ltd